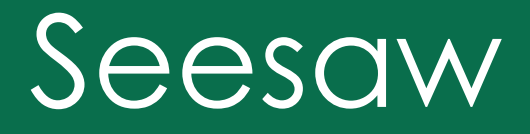

Student Experience

#### Table of Contents

Access Seesaw Class

Logging into Seesaw: Part 1

Logging into Seesaw: Part 2

How to Switch Between Classes

Video Directions to Switch Between Classes

How to Access Activities

Video Directions to Access Activities

How to Access Announcements

Video Directions to Access Announcements

How to Access Folders

Video Directions to Access Folders

How to Post to Student Journal

Video Directions to Post to Student Journal

Link to PDF version

## Access Seesaw Class

Choice One: Download the free Seesaw Class app

- iOS devices
- Android devices

Choice Two: Go to <u>https://app.seesaw.me</u>

- Computers
- Other types of tablets

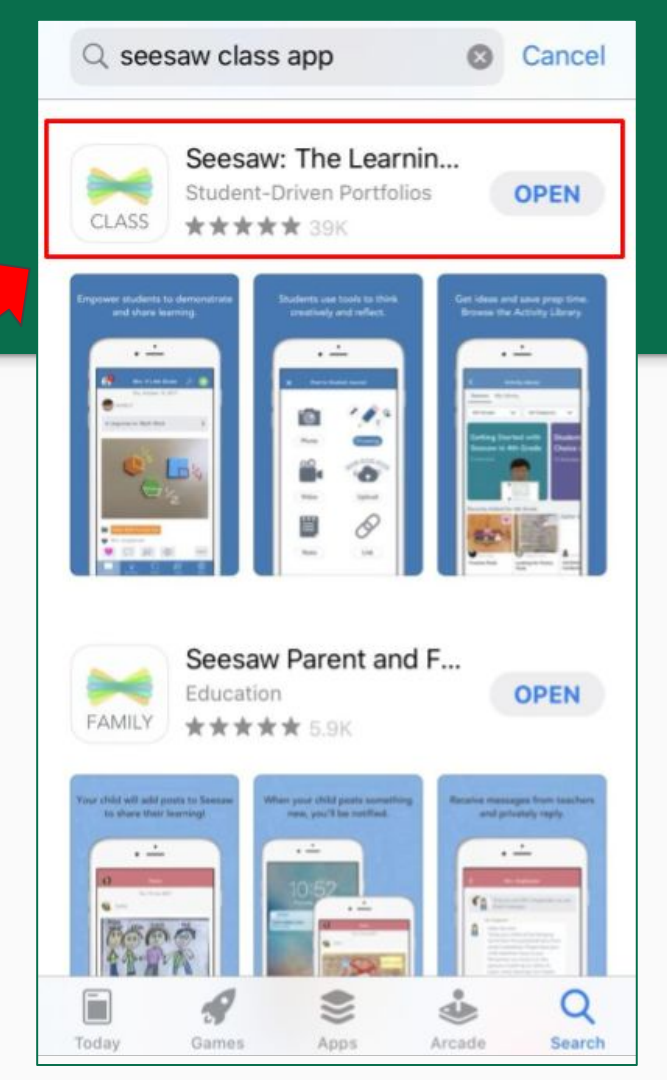

\$ 55%

# Logging in to Seesaw

- 1. Tap "I'm a Student".
- 2. Ways to sign in (depends on class):
  - Scan Home Learning code
  - Type Home Learning code
  - Type Novi email and password

Note: Some classes use Clever badges to log into Seesaw. You will need the <u>Clever</u> <u>app</u> or go to <u>clever.com/in/novi</u>. A Seesaw QR code doesn't work on Clever.

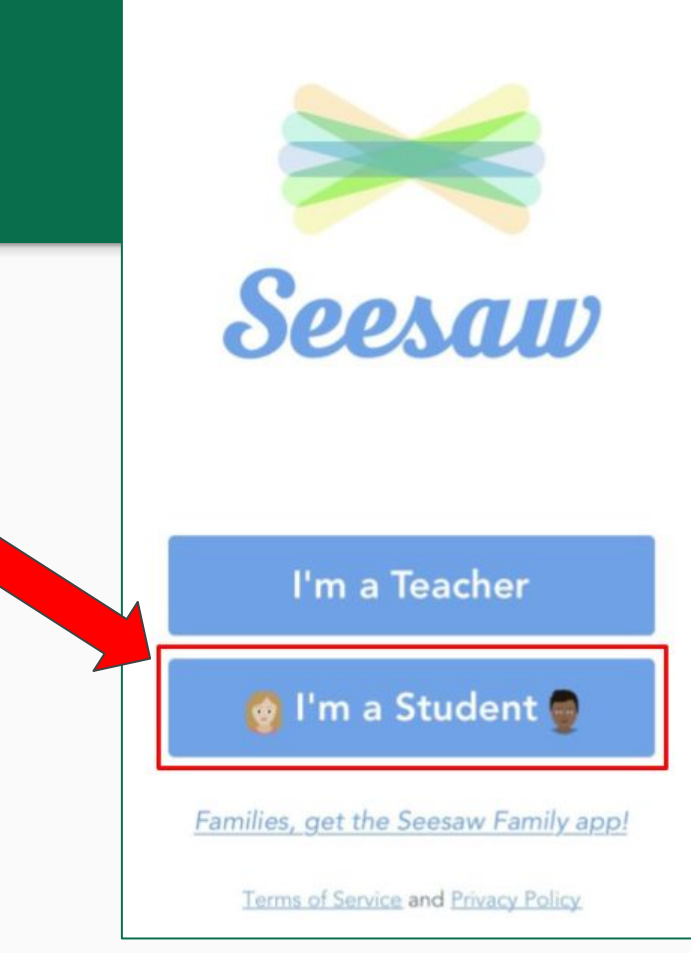

# Options for Student Sign In (not for Clever badge)

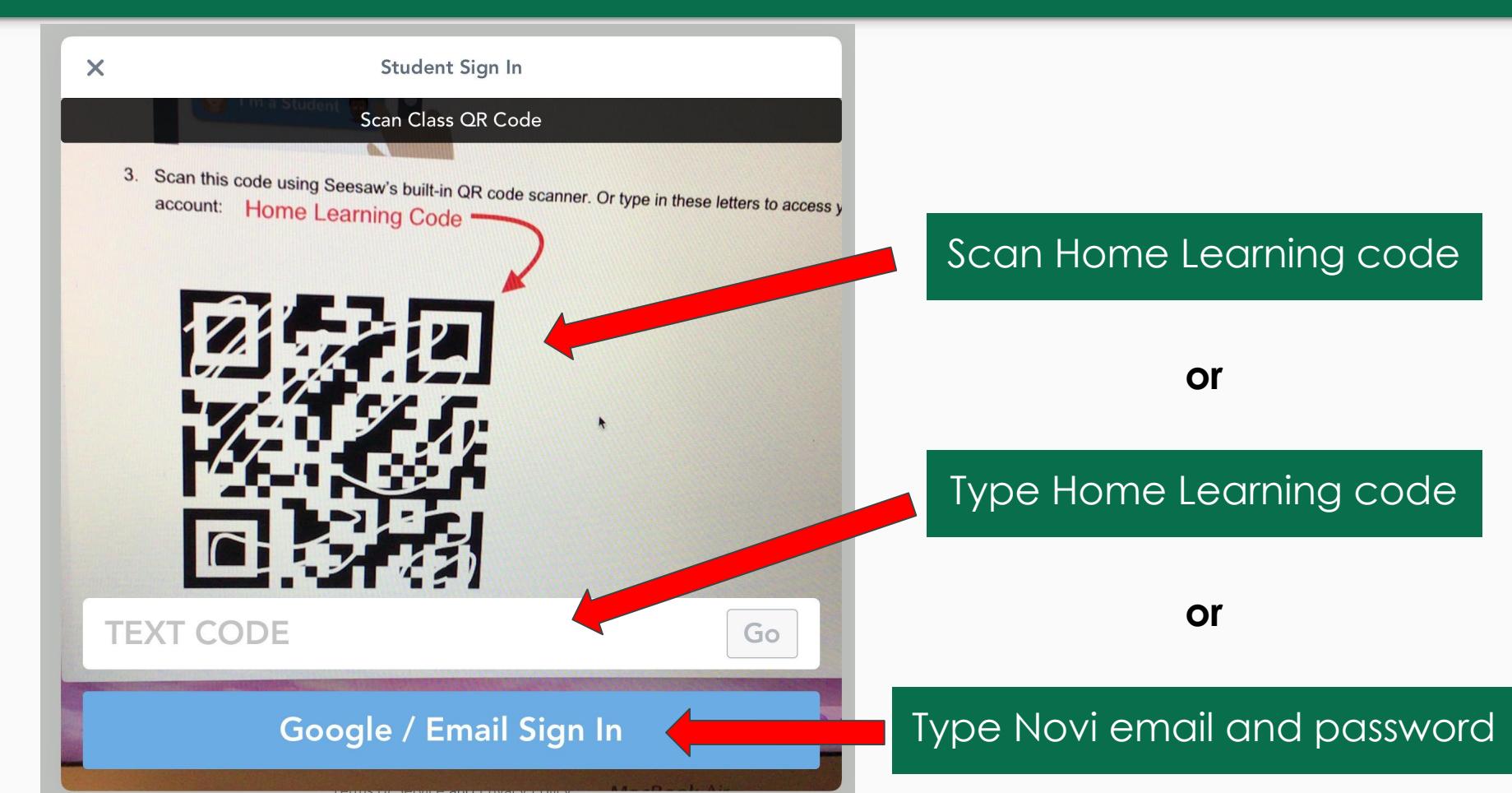

#### How to Switch Between Classes

- Click on your name on the top left corner.
  - 2. A menu will appear with all the Seesaw classes you're part of.
  - 3. Select the class you want to see activities and work in.

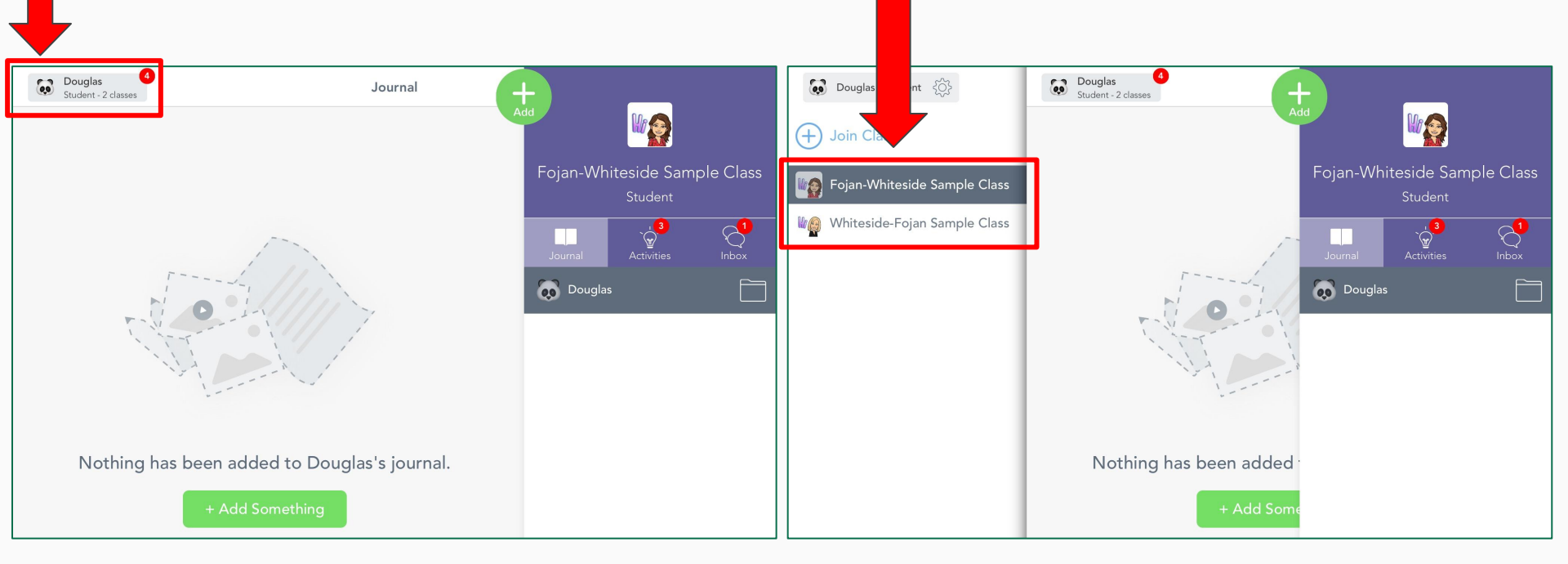

#### Video Directions to Switch Between Classes

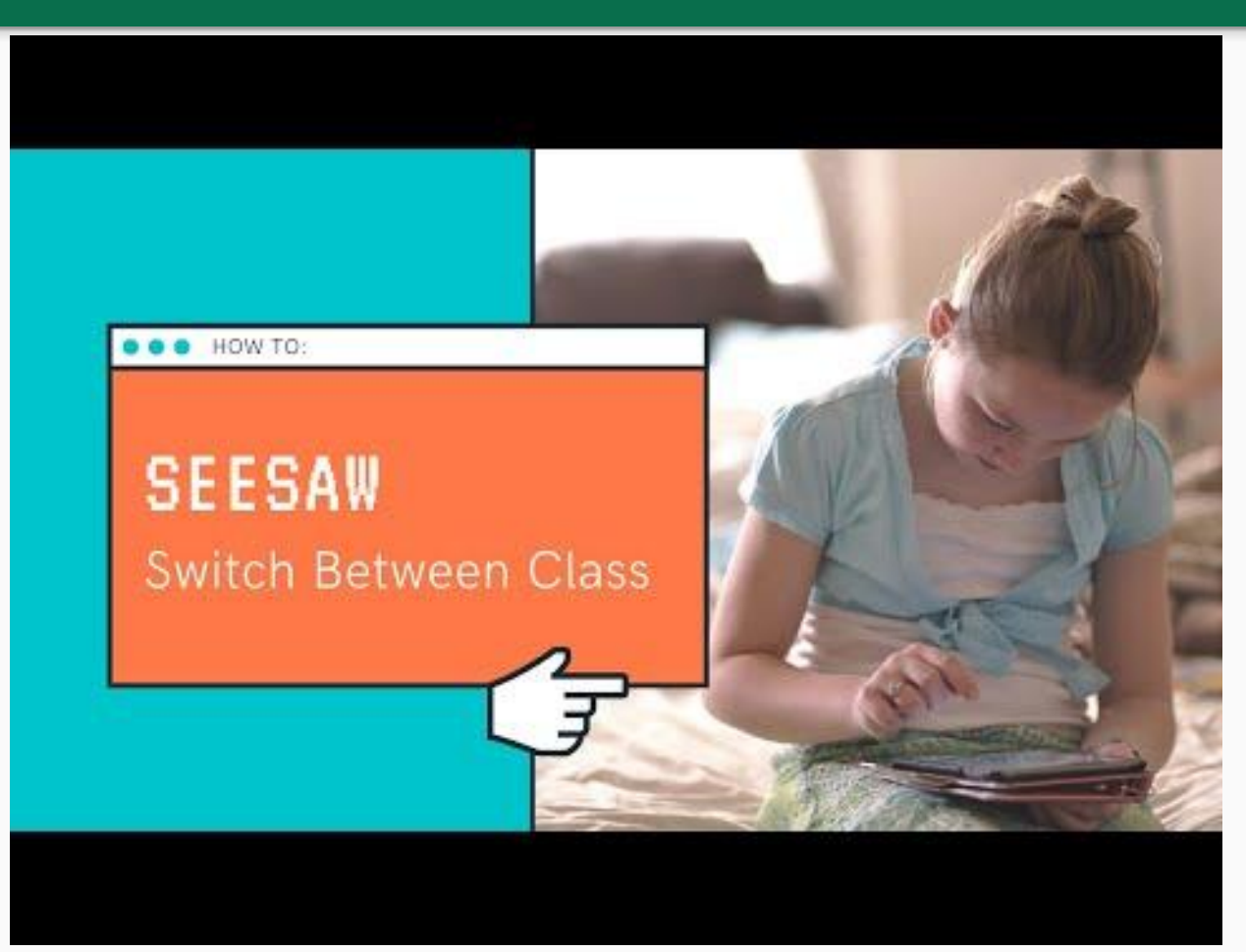

#### How to Access Activities

Click the lightbulb on the right hand side next to the journal.

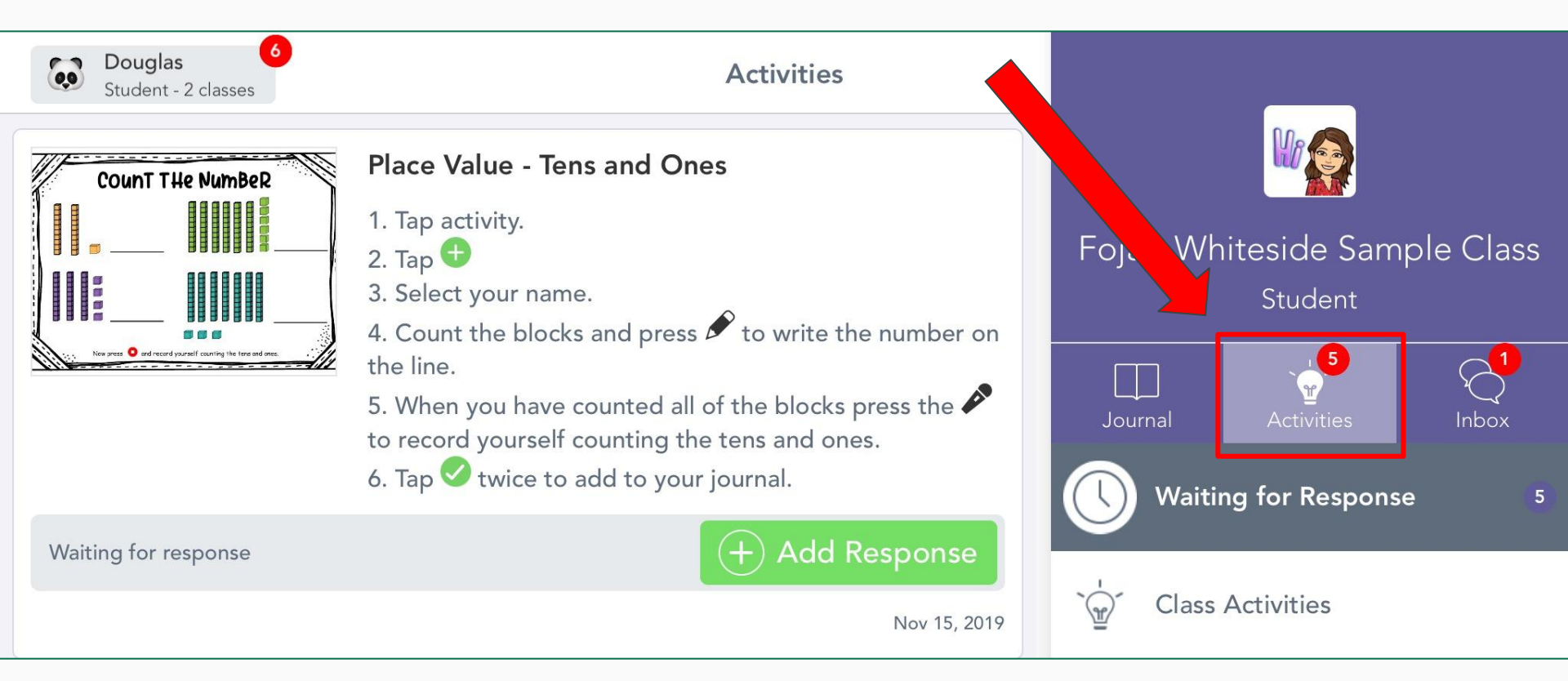

#### Video Directions to Access Activities

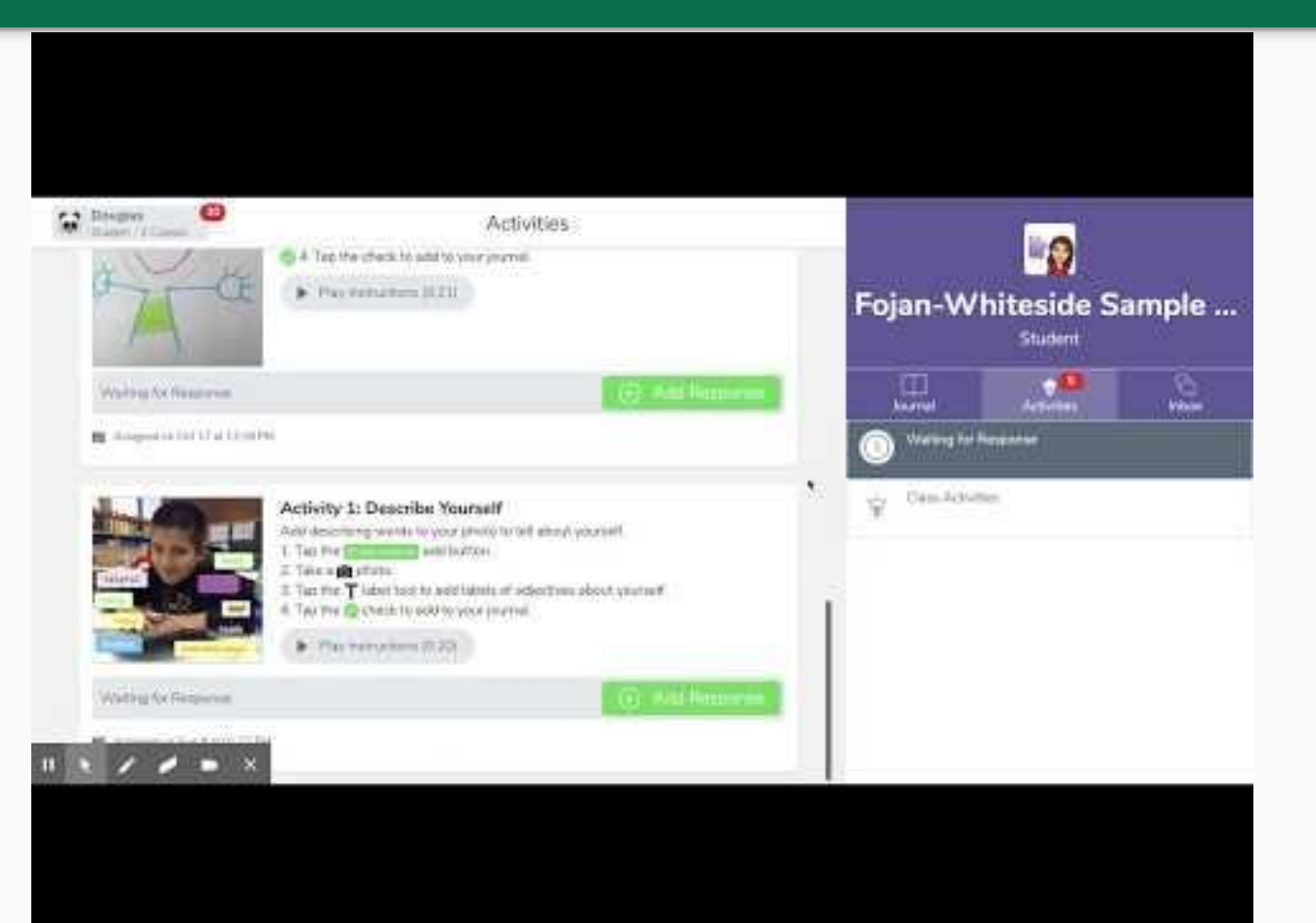

#### How to Access Announcements

#### Click on the message bubble next to the light bulb.

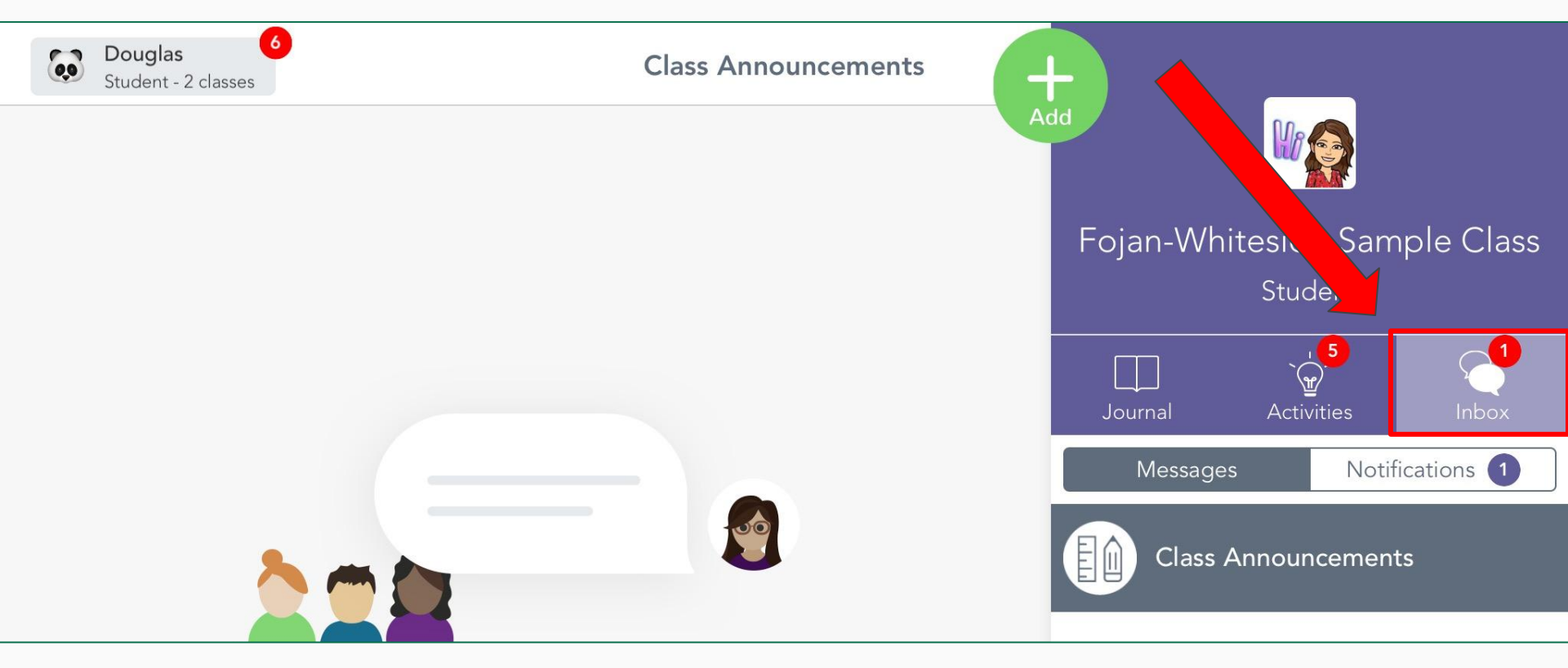

#### Video Directions to Access Announcements

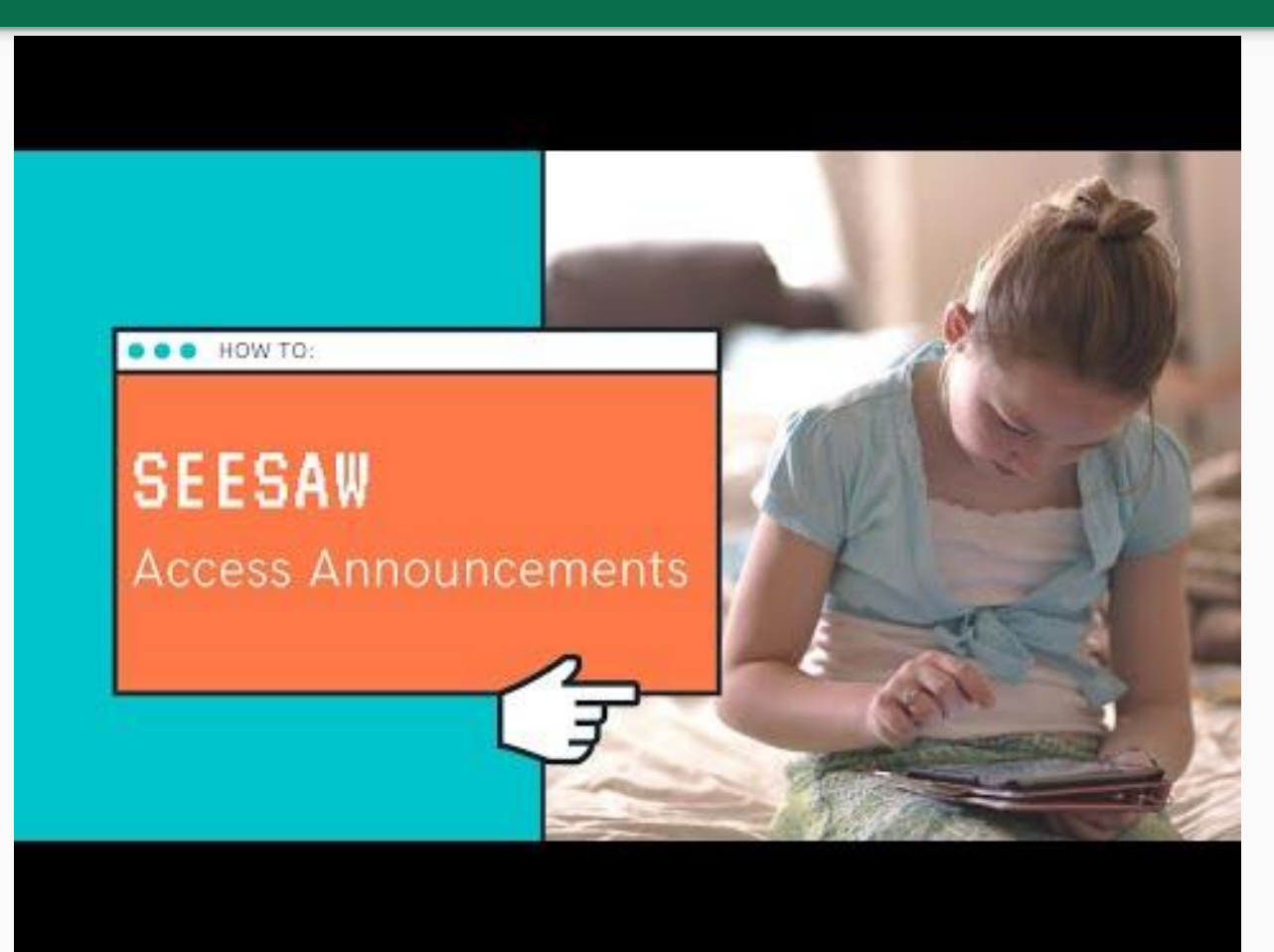

#### How to Access Folders

Next to your name you will see a Folder. You can click on this to find folders created by your teacher to organize work within Seesaw.

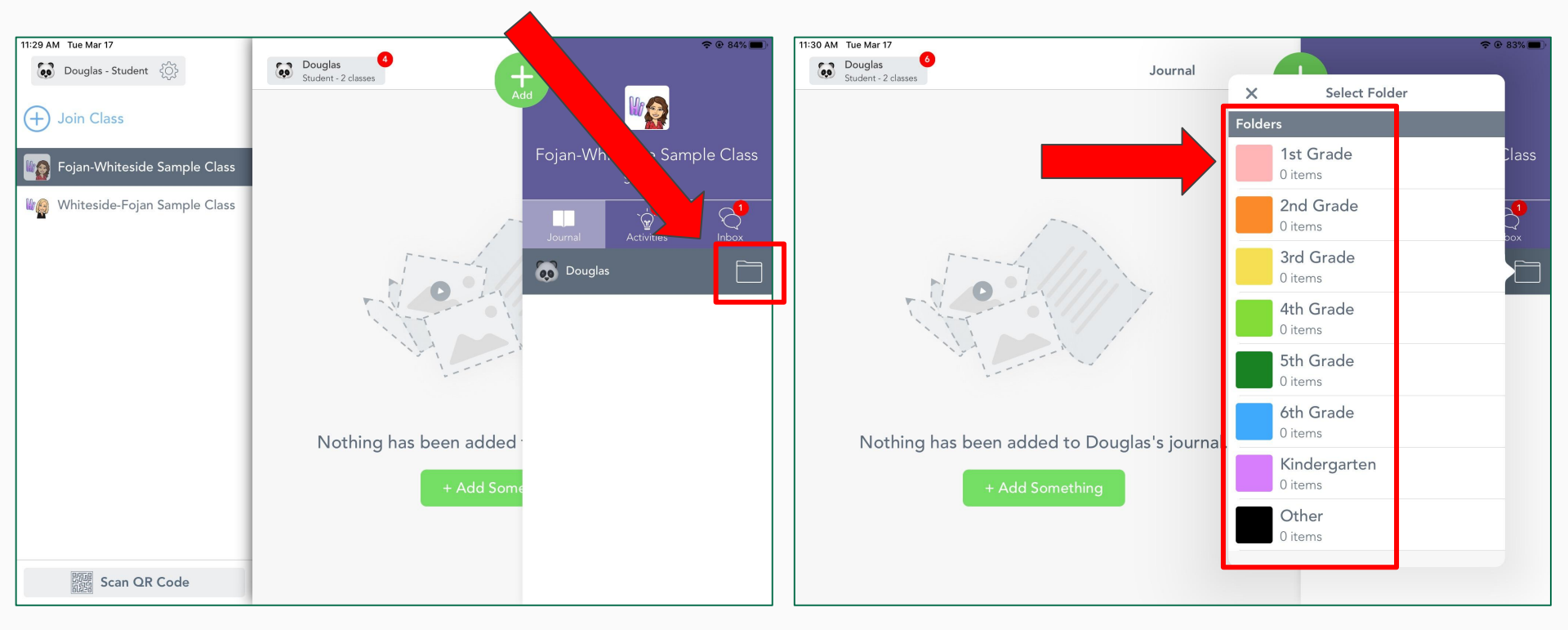

#### Video Directions to Access Folders

| Disguer Control | Journal                       | E R          | •                         |
|-----------------|-------------------------------|--------------|---------------------------|
| Onagan          |                               | Fojan-Whit   | eside Sample .<br>Student |
|                 | Weiting for Task the Approval |              | 8 B                       |
|                 | hi                            | Cougher<br>* |                           |
| 1.              | / = ×                         |              |                           |

# How to Post to Student Journal

 Click the green add button, to 'Post to Student Journal'

2. Choose the type of post you would like to add.

3. Create your post and press the green check mark when done.

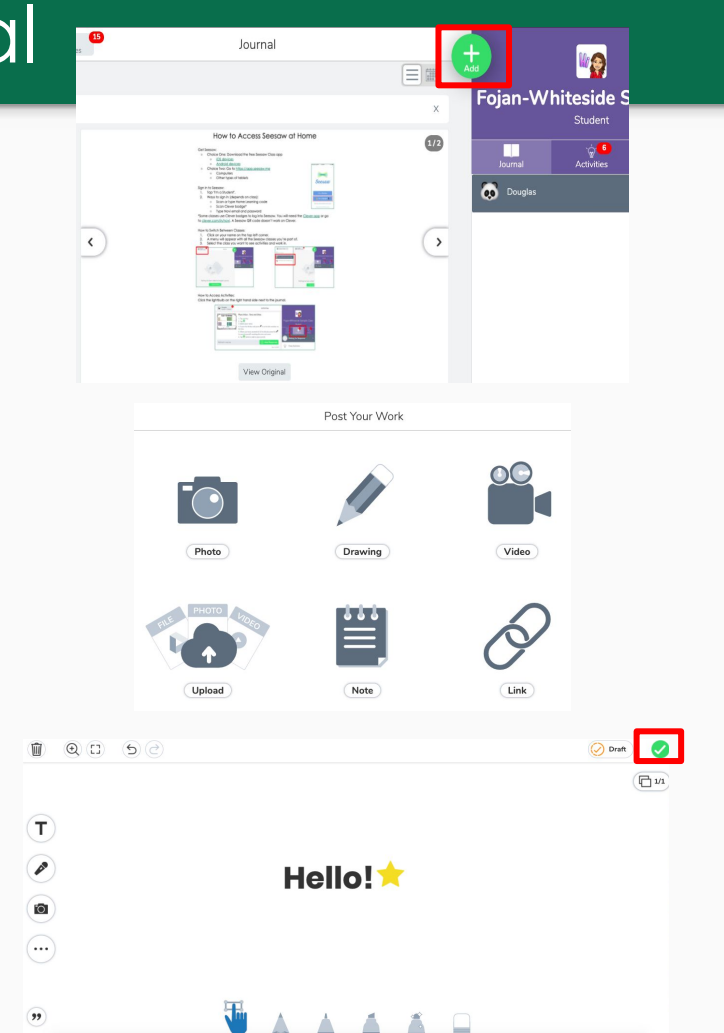

### Video Directions to Post to Student Journal

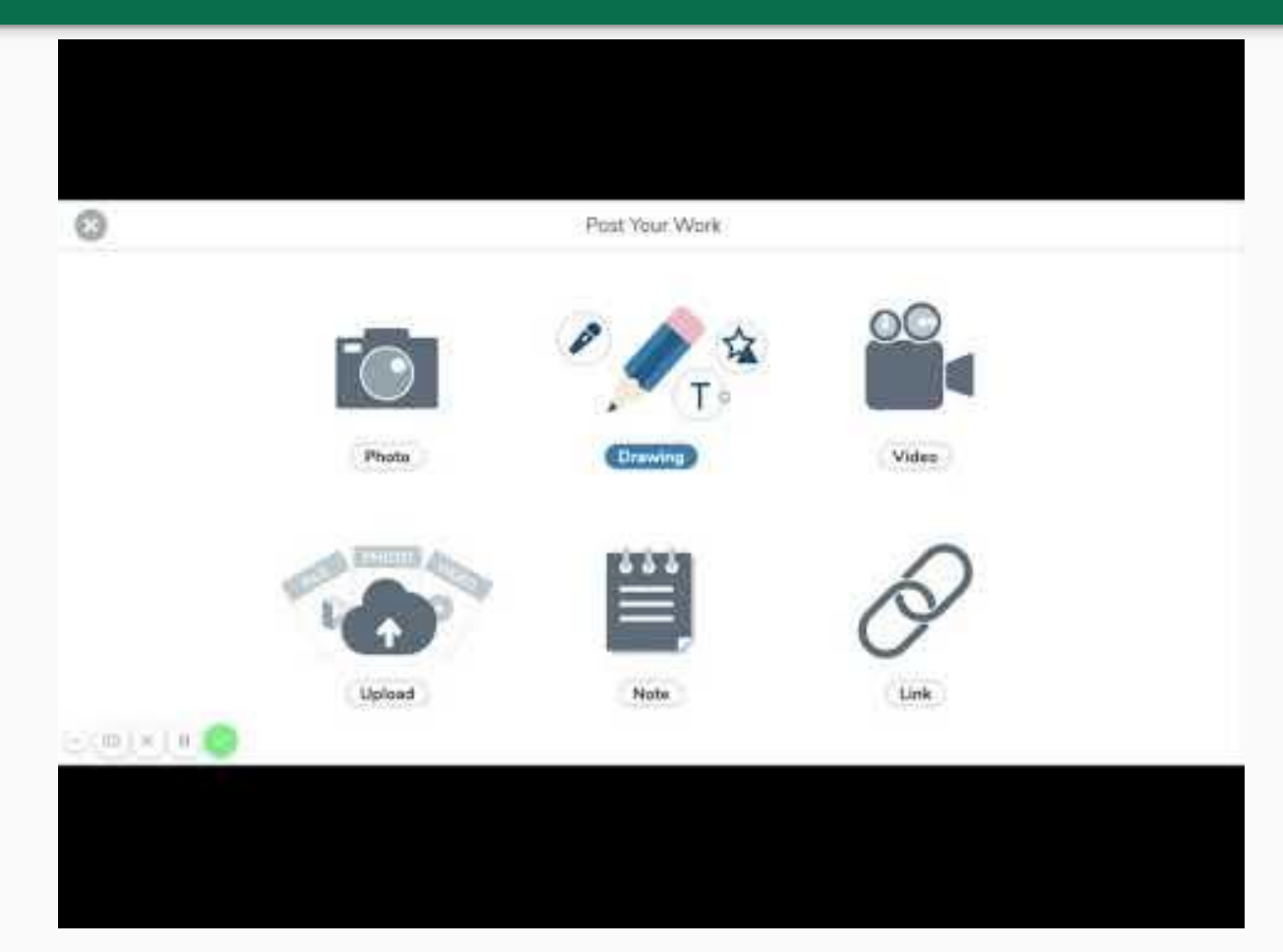

# Link to PDF

Share this link for a PDF version:

https://drive.google.com/a/oaklandschools.net/file/d/1u0q-W4UyTMzdSl 0a0OgGhbwSxMs7xaSy/view?usp=sharing